# Curricularização da Extensão

Atualizado em: 03/11/2022

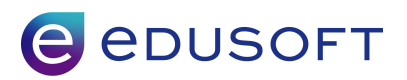

### Sumário

| 1 Definições gerais                                                  | 3  |
|----------------------------------------------------------------------|----|
| 1.1 O que é a curricularização da extensão?                          | 3  |
| 1.2 Fluxograma dos processos                                         | 4  |
| 2 Processos a serem efetuados no Módulo GRADUAÇÃO                    | 5  |
| 2.1 Grades curriculares                                              | 5  |
| 2.2 Tipos de atividades de extensão (aproveitamento)                 | 8  |
| 3 Configurações e cadastros básicos no Módulo EXTENSÃO               | 10 |
| 3.1 Tipo de Curso                                                    | 10 |
| 3.2 Forma de ingresso                                                | 10 |
| 3.3 Regra de Matrícula                                               | 11 |
| 3.4 Tipo de componente curricular                                    | 12 |
| 3.5 Critério de avaliação - Turma                                    | 13 |
| 3.6 Critério de avaliação - Disciplina                               | 14 |
| 3.7 Criando processos de matrícula                                   | 14 |
| 3.8 Período letivo                                                   | 15 |
| 4 Processos necessários na gestão de cada Atividade de Extensão      | 16 |
| 4.1 Criando Curso para cada Atividade de Extensão                    | 16 |
| 4.2 Disciplinas                                                      | 17 |
| 4.3 Turma                                                            | 18 |
| 4.4 Efetuando matrícula                                              | 21 |
| 4.5 Registrando notas/faltas na extensão                             | 22 |
| 4.6 Validação automática das horas de extensão no currículo do aluno | 24 |

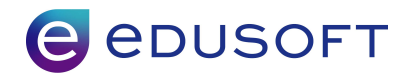

## 1 Definições gerais

#### 1.1 O que é a curricularização da extensão?

A Curricularização da Extensão é o processo de inclusão de atividades de extensão no currículo dos Cursos, considerando a indissociabilidade do ensino e da pesquisa. Também pode ser chamada de integralização da Extensão. Entre seus objetivos está a formação integral dos estudantes para sua atuação profissional, bem como a promoção da transformação social.

A Resolução n.07 de 18 de dezembro de 2018, do Conselho Nacional de Educação (CNE), estabelece as Diretrizes para a Extensão na Educação Superior Brasileira e regimenta o disposto na Meta 12.7 da Lei n. 13.005/14.

As Diretrizes para a Extensão na Educação Superior Brasileira regulamentam as atividades acadêmicas de extensão dos cursos de graduação, na forma de componentes curriculares para estes cursos. Este documento prevê a obrigatoriedade de no mínimo, 10% (dez por cento) do total de créditos curriculares exigidos para a graduação em programas e projetos de extensão universitária, orientando sua ação, prioritariamente, para áreas de grande pertinência social.

A plataforma de gestão educacional da Edusoft permite que seja possível incluir esse componente de avaliação de extensão nas grades curriculares dos cursos, assim como permitir gerenciar as atividades de extensão e a participação dos alunos em cada atividade para posterior aproveitamento e integralização das horas de extensão no currículo do aluno.

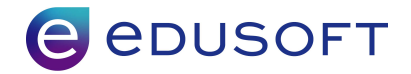

### 1.2 Fluxograma de configuração e processos.

Este Fluxograma é uma representação visual dos processos

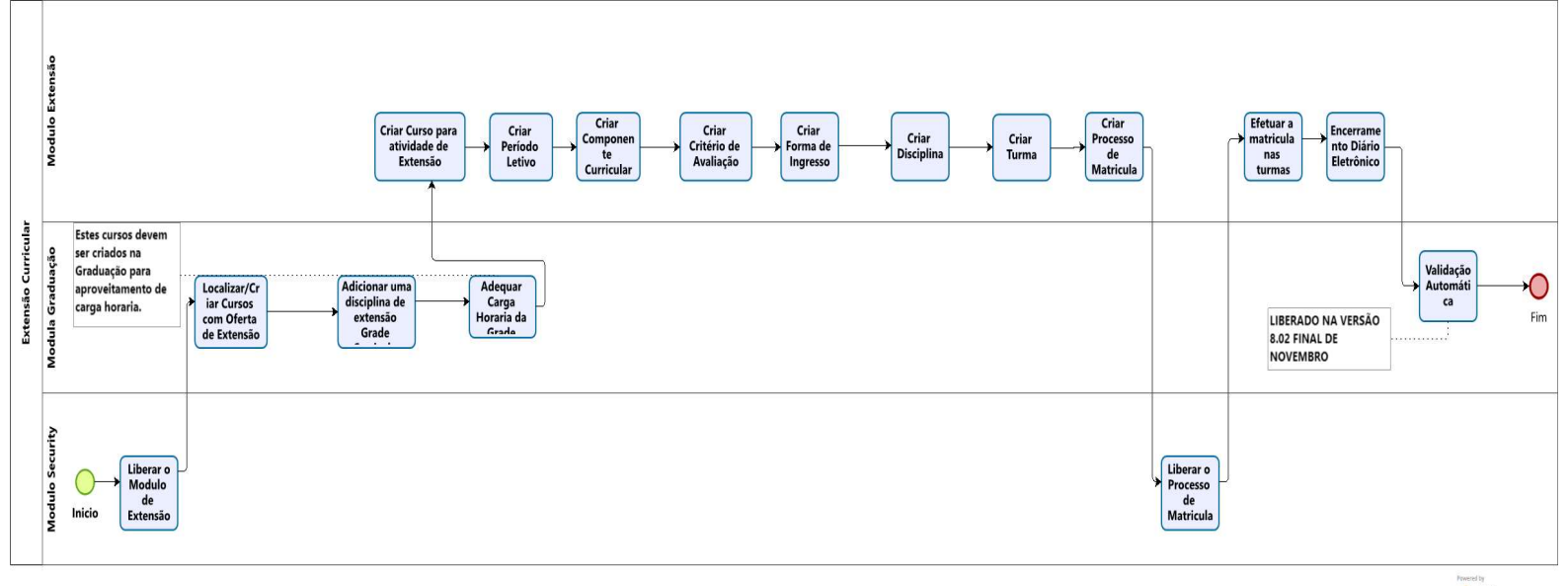

hwered by bizogr Modeler

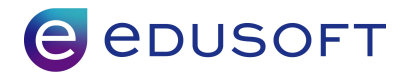

# 2. Processos a serem efetuados no <u>Módulo</u> – GRADUAÇÃO

#### 2.1 Grades Curriculares

Em cada curso de graduação que passará a disponibilizar atividades de extensão é necessário criar uma nova grade curricular com esse novo componente de avaliação de atividades de extensão.

Para isso, deve-se acessar o módulo GRADUAÇÃO > Menu Cadastros > Grades Curriculares

|               |                                                       | Grade curricular         |        | Unidade Arquitetura (ARQ) | -                      | Sair 🗙             |
|---------------|-------------------------------------------------------|--------------------------|--------|---------------------------|------------------------|--------------------|
| ~             |                                                       |                          |        | ·                         |                        | Outras aplicações> |
|               |                                                       |                          |        |                           | Limpar DF7-Novo        | 👬 F9-Pesquisar 📑 💡 |
| Código        | Descrição                                             |                          | Curso  |                           |                        |                    |
| Grade curric  | ular                                                  | de 1 × até 1 to          | tal: 1 |                           | 4                      |                    |
| <u>Código</u> | Descrição                                             |                          |        |                           | Curso                  |                    |
| 9345          | Arquitetura e Urbanismo - 299/2021 - Matutino - Matri | A - Com curricularização |        |                           | Arquitetura e Urbanism | no                 |

É possível localizar uma Grade curricular que já esta pronta e utilizar o Recurso "CLONAR" para facilitar o processo e não ter a necessidade de criar do zero. Lembrando que é importante alterar a nomenclatura da nova Grade.

|                                           | Grade curricular [9345 - Arquitetura e Urbanismo - 299/2021 - Matu<br>Matriz A - Com curricularização] | tino - Unidade (Arquitetura (ARQ) ~ | ]≓          |                    | Sair 🗙    |
|-------------------------------------------|----------------------------------------------------------------------------------------------------|-------------------------------------|-------------|--------------------|-----------|
| <b>v</b>                                  |                                                                                                    |                                     |             | Outras apl         | licações> |
|                                           |                                                                                                    | 🕼 Clonar 🗋 F7-Novo 🚽 F10-Grava      | r Excluir 🙆 | 🚰 F8-Nova Pesquisa | 3         |
| Código Descrição<br>9345 Arquitet         | )<br>ura e Urbanismo - 299/2021 - Matutino - Matriz A - Com                                            |                                     |             | Ativo              |           |
| Dados Componente curricular Controle de d | lisciplina                                                                                             |                                     |             |                    |           |
| Validade inicial                          | Validade final                                                                                         | Curso                               |             |                    |           |
|                                           |                                                                                                    | 2102-52 Arquitetura e Urbanismo     | Q           |                    |           |
| Carga Horária Presencial                  | Carga Horária EAD                                                                                      | Próxima grade                       |             |                    |           |
| 4067                                      |                                                                                                    |                                     | Q           |                    |           |
| Carga horária (atividades complementares) | Carga horária total                                                                                    | Grade sucessora                     |             |                    |           |
|                                           | 4067                                                                                                   |                                     | Q           |                    |           |

Após clonar a grade e alterar a descrição da nova grade, clique na aba "Componente Curricular" para adicionar um novo componente referente às Atividades de Extensão exigidas na grade.

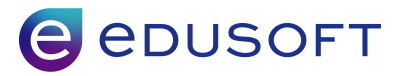

|                |       |        | Grade curricular [934                        | 45 - Arquitetura e Urbanismo - 299<br>Matriz A - Com curricularização] | /2021 - Matu | ıtino - | Unidade Arquitetura (A | .RQ) 🗸 📮         | 2       |                    | Sair 🗙     |
|----------------|-------|--------|----------------------------------------------|------------------------------------------------------------------------|--------------|---------|------------------------|------------------|---------|--------------------|------------|
| ~              | )     |        |                                              |                                                                        |              |         |                        |                  |         | Outras a           | plicações> |
|                |       |        | 1                                            |                                                                        |              |         | Clonar D F7-Nove       | F10-Gravar       | Excluir | 道 F8-Nova Pesquisa | 3          |
| Código<br>9345 |       |        | Descrição<br>Arquitetura e Urbanismo - 299/2 | 021 - Matutino - Matriz A - Com                                        |              |         |                        |                  |         | Ativo              |            |
| Dade           | s Cor | mponen | te curricular Controle de disciplina         |                                                                        |              |         |                        |                  |         |                    |            |
| Novo           | 1 🖚   |        |                                              |                                                                        |              |         |                        |                  |         |                    |            |
|                |       |        |                                              |                                                                        |              |         |                        |                  |         |                    |            |
|                | Exc.  | Fase   | Componente curricular                        | Тіро                                                                   |              | Ordem   | Abono de faltas        | Integrar com EAD | Obs.    | Requisitos         |            |
| 1.             |       | 1      | 135350 - Desenho de Observação do Objeto     | Obrigatória                                                            | ~            | 1       |                        |                  | Incluir | Incluir            |            |
| 2.             |       | 1      | 133086 - Arte e Arquitetura                  | Obrigatória                                                            | ×            | 2       |                        |                  | Incluir | Incluir            |            |
| 3.             |       | 1      | 135351 - Geometria aplicada a Arquitetur     | Obrigatória                                                            | Y            | 3       |                        |                  | Incluir | Incluir            |            |
| 4.             |       | 1      | 135352 - Oficina de Maquetes - Sólidos       | Obrigatória                                                            | ×            | 4       |                        |                  | Incluir | Incluir            |            |
| 5.             |       | 1      | 135353 - Atelier Integrado - Espaço e Fo     | Obrigatória                                                            | ×            | 5       |                        |                  | Incluir | Incluir            |            |
| 6.             |       | 1      | 135354 - Laboratório de Construção - Est     | Obrigatória                                                            | ×            | 6       |                        |                  | Incluir | Incluir            |            |
| 7.             |       | 1      | 135355 - Sistemas e Técnicas Construtiva     | Obrigatória                                                            | v l          | 7       |                        |                  | Incluir | Incluir            |            |
| 8.             |       | 2      | 133250 - Arquitetura e Sociedade - Antro     | Obrigatória                                                            | ~            | 8       |                        |                  | Incluir | Incluir            |            |
| 9.             |       | 2      | 133251 - Arte e Estética Urbana              | Obrigatória                                                            | ×            | 9       |                        |                  | Incluir | Incluir            |            |
| 10.            |       | 2      | 135356 - Desenho de Observação da Paisag     | Obrigatória                                                            | ~            | 10      |                        |                  | Incluir | Incluir            |            |
| 11.            |       | 2      | 135357 - Oficina de Maquetes - Espaço Ur     | Obrigatória                                                            | ~            | 11      |                        |                  | Incluir | Incluir            |            |
| 12             |       | 2      | 135358 - Atelier Integrado - Percepção d     | Obrigatória                                                            | ~            | 12      |                        |                  | Incluir | Incluir            |            |
| 13.            |       | 2      | 133249 - Arquitetura e Meio Ambiente         | Obrigatória                                                            | ~            | 13      |                        |                  | Incluir | Incluir            |            |
| 14.            |       | 2      | 135394 - Língua Portuguesa - Leitura e E     | Obrigatória                                                            | ~            | 14      |                        | Ativa o Wi       | ndluir  | Incluir            |            |

Utilizar o ícone de "Lupa" nas novas linhas criadas

| 71. | 1 | R | Normal | ~   |  | Incluir |
|-----|---|---|--------|-----|--|---------|
| 72. | 1 | Q | Normal | ×   |  | Incluir |
| 73. | 1 | Q | Normal | ×   |  | Incluir |
| 74. | 1 | Q | Normal | v . |  | Incluir |
| 75. | 1 | Q | Normal | ~   |  | Incluir |

Será apresentado uma nova tela aonde será possível criar um componente curricular

| 🍪 Disciplinas — Mozilla Firefox | < compared by the second second second second second second second second second second second second second se | - 🗆 X                                                       |
|---------------------------------|----------------------------------------------------------------------------------------------------|-------------------------------------------------------------|
| O A https://mentortest          | e.unitau.br/unitauTreino/aca/disciplinasel.do?evento=                                                           | Limpar&modoJanelaPlc=popup&campo=disciplinaAux&ativo_Ar 🏠 😑 |
| + Como pesquisar?               |                                                                                                    | Limpar 🗋 F7-Novo 🏦 F9-Pesquisar Cancelar 🛃 ?                |
| Código                          | Nome                                                                                                    |                                                             |
| Disciplinas                     | de 1 × até 1 total: 1                                                                                           |                                                             |
| Editar                          | Código                                                                                                    | Nome                                                        |
|                                 | Louigz                                                                                                    | Iterite                                                     |
|                                 |                                                                                                    |                                                             |
|                                 |                                                                                                    |                                                             |
|                                 |                                                                                                    |                                                             |
|                                 |                                                                                                    |                                                             |
|                                 |                                                                                                    |                                                             |
|                                 |                                                                                                    |                                                             |
|                                 |                                                                                                    |                                                             |

Ao clicar no botão "Novo" será possível incluir os dados do novo componente curricular

## C edusoft

| A https://mentorteste.unitau.br/unitauTreino/aca/discipl                                                                                                    | inaman.do?evento=x&modoJanelaPlc=popup    |                                                       | 🗋 F7-Novo 🛃 | F10-Gravar 👸 F8-Nova Pesquisa                                         | Cancelar 🛃 ? |
|----------------------------------------------------------------------------------------------------|-------------------------------------------|-------------------------------------------------------|-------------|-----------------------------------------------------------------------|--------------|
| Código<br>135621<br>Departamento<br>Forma de realização das aulas<br>Presencial V                                                                                                    | Nome<br>Curricularização - Extensão CURSO | Disciplina no censo<br>v )<br>Subárea de conhecimento | Q           | -                                                                     | Ativo        |
| CH Teórica Presential                                                                                                    | CH Prática Presencial                     | Créditos Financeiros                                  |             |                                                                       |              |
| Observações                                                                                                    |                                           | li.                                                   |             |                                                                       |              |
| Disciplinas equivalentes                                                                                                    |                                           |                                                       | Novo        |                                                                       |              |
| Exc. Disaplina equivalente     I.     J.     J | <i>द</i><br>द<br>द                        |                                                       |             | Tipo Equivalência<br>Simples v<br>Simples v<br>Simples v<br>Simples v |              |

Dados importantes:

- Nome = Descrição do componente, indicamos ter uma descrição que indique ser um componente de extensão curricular e que indique o curso.
- Forma de Realização das aulas = Indiferente a informação adicionada neste campo para a extensão curricular porém é um campo obrigatório para salvar.
- Campos de Carga horária prática e teórica = Valor em horas da carga horária necessária para finalização do componente curricular.

Ao retornar aos componentes da Grade Curricular indicamos que o componente criado acima seja adicionado na última fase e seu tipo como "Atividade Curricular de Extensão":

| 51. | 7  | 135382 - Atelier Integrado - Arquitetura | Obrigatória                      | ~        | 51 |          | Incluir | Editar  |
|-----|----|------------------------------------------|----------------------------------|----------|----|----------|---------|---------|
| 52. | 7  | 135383 - Projeto de Paisagismo - Espaços | Obrigatória                      | ~        | 52 |          | Incluir | Editar  |
| 53. | 7  | 135384 - Projeto de Restauração em Arqui | Obrigatória                      | ~        | 53 |          | Incluir | Incluir |
| 54. | 7  | 133288 - Empreendedorismo e Economia Cri | Obrigatória                      | ~        | 54 |          | Incluir | Incluir |
| 55. | 7  | 135385 - Estudo Interdisciplinar em Arqu | Obrigatória                      | ~        | 55 |          | Incluir | Incluir |
|     | 0  | 122202 - Contextos Socioculturais        | Obrigatória                      | ×        | 56 | <b>1</b> | Incluir | Incluir |
| 56. | 0  | 135236 Compilia na Arquitatura e Urba    | Obrigatória                      | -        | 50 |          | Tooluin | Incluir |
| 57. | 0  | 135366 - Geomatica na Arquitetura e orba | obligatoria                      | _        | 57 |          | Incluir | Inciuli |
| 58. | 8  | 135387 - Atelier Integrado - Planejament | Obrigatoria                      | <u> </u> | 58 |          | Incluir | Editar  |
| 59. | 8  | 135388 - Projeto de Paisagismo - Parques | Obrigatoria                      | ~        | 59 |          | Incluir | Editar  |
| 60. | 8  | 135389 - Projeto de Requalificação Urban | Obrigatória                      | ×        | 60 |          | Incluir | Incluir |
| 61. | 8  | 133305 - Ética e Legislação Profissional | Obrigatória                      | ~        | 61 |          | Incluir | Incluir |
| 62. | 8  | 135390 - Estudo Interdisciplinar em Arqu | Obrigatória                      | ×        | 62 |          | Incluir | Incluir |
| 63  | 9  | 135391 - Atelier Integrado - Metodologia | Obrigatória                      | ~        | 63 |          | Incluir | Incluir |
| 64  | 9  | 303824 - Língua Portuguesa: Leitura e Pr | Obrigatória                      | ~        | 64 |          | Incluir | Incluir |
| 65. | 9  | 135392 - Estudo Interdisciplinar em Arqu | Obrigatória                      | v        | 65 |          | Incluir | Incluir |
|     | 10 | 135620 - Atividade de extensão           | Atividade Curricular de Extensão | ~        |    |          | Incluir | Incluir |
| 66. | 10 | 135393 - Atelier Integrado - Produção Pr | Obrigatória                      | ~        | 66 |          | Incluir | Editor  |
| 67. | 10 | 303056 - Atividades Acadêmico-Científico | Atividades Complementares        | ~        | 67 |          | Incluir | Editar  |
| 68. | 10 | 303387 - Estágio Supervisionado          | Estágio                          | ~        | 68 |          | Incluir | Editar  |
| 69. | 10 | 133300 Trabalho do Craduação TC          | Trabalho de Oraduação            |          | 60 |          | Tochuic | Editor  |
| 70. | 10 | 135300 - 11abalilo de Graddagao - 16     | Trabalilo de Graduação           |          | 09 |          | Incluit | Eulidi  |
| 71. | 10 | 135621 Curricularização - Extensão Arq 🔍 | Atividade Curricular de Extensão | ~        |    |          | Incluir |         |
| 72. | 1  | Q                                        | Normal                           | ~        |    |          | Incluir |         |
| 73. | 1  | ٩                                        | Normal                           | ~        |    |          | Incluir |         |
| 74. | 1  | Q                                        | Normal                           | ×        |    |          | Incluir |         |
| 75. | 1  | Q                                        | Normal                           | ×        |    | Atin     | Incluir |         |

## C edusoft

Após este processo é necessário conferir na aba "DADOS" se o campo "Carga horária total" está com o total de horas exigidas na grade/curso, considerando todos os componentes curriculares, inclusive esse novo de Atividades de Extensão. Se necessário, pode-se ajustar o campo informando a "carga horária total" correta.

|                                                   | Grade curricular [9345 - Arquitetura e Urbanismo - 299/2021 - Matutino -<br>Matriz A - Com curricularização] | Unidade Arquitetura (ARQ) 🗸 🚔 Sair 🕽                                                                        |
|---------------------------------------------------|----------------------------------------------------------------------------------------------------|----------------------------------------------------------------------------------------------------|
| v )                                               |                                                                                                    | Outras aplicações:                                                                                          |
| Registro gravado com sucesso!                     |                                                                                                    |                                                                                                    |
| Se foi alterado o componente curricular d         | a grade então o sistema atualizará o histórico dos alunos                                                    |                                                                                                    |
|                                                   |                                                                                                    | 🔐 Clonar 🗋 F7-Novo 📓 F10-Gravar Excluir 📴 F8-Nova Pesquisa 🦂 🔮                                              |
| 26digo Descrição<br>9345 Arquitetura              | a e Urbanismo - 299/2021 - Matutino - Matriz A - Com                                                         | Ativo                                                                                                    |
| Dados Componente curricular Controle de dis       | ciplina                                                                                                    |                                                                                                    |
| Validade inicial                                  | Validade final                                                                                               | Curso                                                                                                    |
|                                                   |                                                                                                    | 2102-52 Arquitetura e Urbanismo                                                                             |
| Carga Horária Presencial                          | Carga Horária EAD                                                                                            | Próxima grade                                                                                               |
| 4067                                              |                                                                                                    | Q                                                                                                    |
| Carga horária (atividades complementares)         | Carga horária total                                                                                          | Grade sucessora                                                                                             |
|                                                   | 4067                                                                                                    | Q                                                                                                    |
| Créditos (atividades complementares)              | Nº de créditos                                                                                               |                                                                                                    |
| Carga horária extensão                            | Créditos extensão                                                                                            |                                                                                                    |
|                                                   |                                                                                                    | <ul> <li>Utiliza carga horária/créditos parciais no aproveitamento de atividades de<br/>extensão</li> </ul> |
| Define se a grade curricular trabalha com módulos | de 📃 Utiliza carga horária/créditos parciais no aproveitamento de atividade                                  | Ativar o Windows                                                                                            |
| usopinas                                          | complementar                                                                                                 |                                                                                                    |

### 2.2 Tipos de Atividades de Extensão (aproveitamento)

De acordo com o MEC, as atividades extensionistas podem ser classificadas de acordo com as seguintes modalidades: programas; projetos; cursos e oficinas; eventos; prestação de serviços.

É possível configurar essas modalidades como "tipos de atividades de extensão" para depois classificar em cada atividade qual a modalidade correspondente. Além disso, pode-se definir quanto se deseja aproveitar das horas de atividades de extensão definindo por tipo de atividade/modalidade quanto se deve aproveitar em cada curso. Para cadastrar os tipos de atividades de extensão deve-se fazer o seguinte:

# Acesso pelo Módulo Graduação – Atividades > Tipo de atividade / aproveitamento

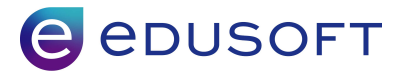

Preencha o campo "Descrição" com a modalidade de extensão que será oferecida e, ao lado, selecione o tipo de atividade "Extensão" conforme indicado na imagem abaixo:

| Cada    | stros 🗦               | Tipo de atividade / aproveitamento                         |                    |                 |                        |                                           |               |            |                |
|---------|-----------------------|------------------------------------------------------------|--------------------|-----------------|------------------------|-------------------------------------------|---------------|------------|----------------|
| Código  |                       | Descrição 🕷                                                |                    | Tipo de ativida | de                     |                                           |               |            | Ativo          |
| 129     |                       | Atividades de Extensão                                     |                    | Extensão        |                        |                                           |               |            | <b>~</b>       |
| lipo no | MEC                   |                                                            | Tipo do aproveitam | iento           |                        |                                           | Código no l   | NEP        |                |
|         |                       |                                                            | Carga horāria      |                 |                        |                                           |               |            |                |
| bserv   | ação                  |                                                            |                    |                 |                        |                                           |               |            |                |
|         |                       |                                                            |                    |                 |                        |                                           |               |            |                |
|         |                       |                                                            |                    |                 |                        |                                           |               |            |                |
|         | Código                | Curso 🕸                                                    | Grade              |                 | Meses<br>retroativos * | % Aprov.<br>retroativo                    | % CH <b>*</b> | Min. de CH | Máx. de (      |
| 1       | <b>Código</b><br>6162 | Curso *<br>Medicina de Família e Comunidade (PGRM06GC) Q 🖸 | Grade              | QI              | Meses<br>retroativos * | % Aprov.<br>retroativo<br>% Aproveitament | <b>% CH *</b> | Min. de CH | <b>Máx. de</b> |

Na parte inferior é necessário informar os cursos que farão o aproveitamento desse "tipo de atividade de extensão", indicando os limites de carga horária aproveitada, assim como já é feito no cadastro de tipos de atividades complementares.

Após estas configurações é necessário GRAVAR para que os parâmetros/alterações tenham efeito.

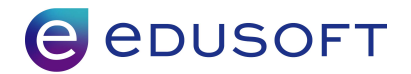

## 3. Configurações e cadastros básicos no Módulo Extensão

O módulo Extensão foi concebido para permitir gerenciar as atividades de extensão que serão organizadas pela Instituição de Ensino Superior para proporcionar aos alunos que cumpram a carga horária exigida de extensão em seus cursos de graduação.

Através desse módulo, será possível cadastrar as atividades de extensão como cursos, assim como cadastrar turmas para cada grupo de alunos que vai participar da atividade de extensão organizada.

Para isso, é necessário primeiramente configurar o módulo com informações essenciais para o funcionamento e, também, cadastrar itens básicos que são usados na gestão dessas atividades.

#### 3.1 Tipo de Curso

#### Acesso pelo Módulo Extensão – Menu Cadastro > Tipos de Curso

Sugerimos utilizar nesse cadastro ao menos um tipo chamado "Atividades de Extensão", caso não queiram classificar os cursos/atividades de forma diferenciada. Portanto preencha o campo "Descrição" com o tipo que desejar e, também, no campo "Tipo no MEC" é necessário selecionar o item "Extensão". Após preencher esses dados é necessário Gravar para finalizar o cadastro.

| Г    |                                        | Tipos de curso          | Unidade Unitau | ~ ≓                    | Sair 🗙                   |
|------|----------------------------------------|-------------------------|----------------|------------------------|--------------------------|
| ão   | ) ~                                    |                         |                |                        | Outras aplicações>       |
|      |                                        |                         |                | 📑 F7-Novo 🚽 F10-Gravar | 🖁 🖁 🖁                    |
| 1.   | Exc. Id Descrição<br>47 Teste Extensão | Tipo no MEC<br>Extensão | ×              | Grau acad<br>Aprendiz  | iêmico Ativo<br>agem v 🗹 |
| + 11 | Informações adicionais                 |                         |                |                        |                          |

#### 3.2 Forma de ingresso

Necessário criar uma forma de ingresso para ser utilizado no processo de matrícula.

#### Acesso pelo Módulo Extensão – Menu Cadastros > Formas de Ingresso

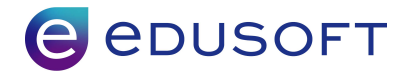

| Cadastros                       |   |
|---------------------------------|---|
| Calendário Acadêmico            |   |
| Períodos Letivos                |   |
| Cursos                          |   |
| Disciplinas                     |   |
| Turmas                          |   |
| Grades Curriculares             |   |
| Horários                        |   |
| Situações de Resultado          |   |
| Formas de Ingresso              |   |
| Livros de Certificação          |   |
| Regras para definição dos prazo | s |
| Tipos de Curso                  |   |
| Tipo de atividade /             |   |
| aproveitamento                  |   |
| Tipos de ambiente físico        |   |
| Tipos de componente curricular  |   |
| Datas para Secrettaria          |   |
| Período Letivo                  |   |
|                                 |   |
| Tipos de Eventos                |   |

Observação: Já foi cadastrada uma forma de ingresso "Extensão" que possa ser usada nessas matrículas em atividades de extensão. Se necessário, pode-se criar mais formas de ingresso utilizando o caminho acima especificado.

#### 3.3 Regra de Matrícula

#### Acesso pelo Módulo Extensão – Menu Configurações > Regra de matrícula

Para poder vincular os alunos nas atividades de extensão, será necessário matricular os alunos que vão participar dessa atividade em um curso/turma que precisarão ser criados no módulo Extensão. Por esse motivo, definir as regras de matrícula nesse módulo Extensão é necessário. Já existe um cadastro de regras de matrícula com nome "Atividades de extensão" que poderá ser utilizado nos cursos/atividades. Caso seja necessário alterar alguma das configurações da tela abaixo, basta acessar essa tela de configurações e editar as informações desejadas.

Observação: No campo "Regime de matrícula" deve-se manter a opção "Extensão" preenchida.

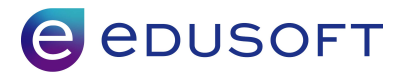

| Regra de Matrícula [Extensão]                                                               | Unidade    |                                | Sair 🗙                   |
|---------------------------------------------------------------------------------------------|------------|--------------------------------|--------------------------|
| v                                                                                           |            |                                | Outras aplicações>       |
|                                                                                             | Lin Clonar | F7-Novo F10-Gravar Excluir     | 🍯 F8-Nova Pesquisa 🛛 🍯 📔 |
| d. Descrição<br>98 Extensão                                                                 |            | Regime matrícula<br>Extensão Y | Ativo                    |
| Atividades de extensão                                                                      |            |                                |                          |
| Processo de efetivação das atividades:                                                      |            |                                |                          |
| Forma de ingresso padrão Inscrição 🗸                                                        |            |                                |                          |
| Pendència financeiras Avisa v<br>Exibe informações financeiras                              |            |                                |                          |
| Conflito de horário Avisa -                                                                 |            |                                |                          |
| Atingiu o número máximo de vagas Avisa 🗸                                                    |            |                                |                          |
| Processo de cancelamento das atividades:                                                    |            |                                |                          |
| Bloqueia cancelamento de curso por pendência financeira (somente parcelas vencidas)         |            |                                |                          |
| Permite cancelar disciplina com nota e/ou situação de resultado diferente de cursando       |            |                                |                          |
| Ao desfazer processo de cancelamento retorna à posição financeira antes do mesmo            |            |                                |                          |
| Ação a ser tomada no financeiro em caso de realizar o cancelamento de curso                 |            |                                |                          |
| Não altera financeiro 🗸                                                                     |            |                                |                          |
| Ação a ser tomada no financeiro em caso de realizar o cancelamento de turma                 |            |                                |                          |
| Não altera financeiro v                                                                     |            |                                |                          |
| 🗌 Envia email para inscrição principal                                                      |            |                                |                          |
| Envia email para alunos matriculados                                                        |            |                                |                          |
| * Belatódo:                                                                                 |            |                                |                          |
| v                                                                                           |            |                                |                          |
| * O relatório escolhido deve ter os parâmetros CODTEL_TURMA e ID_PERIODO como obrigatórios. |            |                                |                          |
| Atividades de extensão                                                                      |            | Ativar o Window                | IS                       |
|                                                                                             |            |                                |                          |

Após alterar alguma das configurações é necessário GRAVAR para que os parâmetros/alterações tenham efeito.

#### 3.4 Tipo de componente curricular

Necessário criar um tipo de componente para vincular a atividade de extensão na turma referente à atividade de extensão que será disponibilizada.

## Acesso pelo Módulo Extensão – Menu Cadastro > Tipos de Componente Curricular

| idastros                            |
|-------------------------------------|
| alendário Acadêmico                 |
| eríodos Letivos                     |
| ursos                               |
| isciplinas                          |
| urmas                               |
| rades Curriculares                  |
| orários                             |
| ituações de Resultado               |
| ormas de Ingresso                   |
| ivros de Certificação               |
| egras para definição dos prazo      |
| ipos de Curso                       |
| ipo de atividade /<br>proveitamento |
| ipos de ambiente físico             |
| ipos de componente curricular       |
| atas para Secrettaria               |
| eríodo Letivo                       |
| ipos de Eventos                     |
| equências de Turma                  |

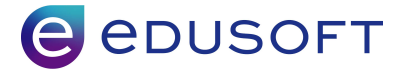

Para cadastrar o tipo de componente deve-se preencher a descrição conforme imagem abaixo.

|      |     |       |            | Тіро                                                                                                    | de componente curricular | Unidade in pollular a pality |          |     |          |                          | Sair     |
|------|-----|-------|------------|----------------------------------------------------------------------------------------------------|--------------------------|------------------------------|----------|-----|----------|--------------------------|----------|
| ~    |     |       |            |                                                                                                    |                          |                              |          |     |          | Outras                   | aplicaçõ |
|      |     |       |            |                                                                                                    |                          |                              | F7-Novo  | F10 | I-Gravar | 🔒 F9-Pesquis:            | ar 🛃     |
| Exc. | Id. | Ordem | Abreviação | Descrição                                                                                                    | Itinerário               | Disciplina especial          | Eletiva  | M/A | Enade    | Limite<br>de<br>créditos | Ativo    |
|      |     | 4     | CE         | Componente Extensão                                                                                            |                          | v                            | Image: 1 |     |          |                          |          |
|      |     | 1.    |            | The second second second second second second second second second second second second second second second s |                          |                              |          |     |          |                          | _        |
|      |     | 2     |            |                                                                                                    |                          | v)                           | -        |     |          |                          |          |
|      |     | 2     |            |                                                                                                    |                          | v                            |          |     |          |                          |          |

Após estas configurações é necessário GRAVAR para que os parâmetros/alterações tenham efeito.

Observação: Já foi cadastrado um tipo de componente no módulo Extensão para essa finalidade.

#### 3.5 Critérios de avaliação - Turma

Necessário criar um critério de avaliação para ser utilizado nas turmas dessas atividades de extensão.

Acesso pelo Módulo Extensão – Menu Critérios de avaliação > Por Turma

| Portunna       |          |
|----------------|----------|
| Por disciplina | na turma |

Necessário deixar desmarcado as marcações na aba DADOS

| v                                                                                                   | Outras aplicações>                                               |
|----------------------------------------------------------------------------------------------------|------------------------------------------------------------------|
| 🕕 🗑 Verifique as configurações da aplicação de relatórios cadastradas nas configurações do sistema. |                                                                  |
|                                                                                                    | 🔄 Clonar 🔄 F7-Novo 🚽 F10-Gravar 🛛 Excluir 🎯 F8-Nova Pesquisa 🧉 😫 |
| Id. Descrição<br>10 Extensão                                                                        | Ativo<br>V                                                       |
| Dados                                                                                               |                                                                  |
| Utilizar resultado fase                                                                             |                                                                  |
| 🗌 Utilizar frequência global                                                                        |                                                                  |
| Utilizar máximo de reprovação geral                                                                 |                                                                  |
| + Informações adicionais                                                                            |                                                                  |

Após estas configurações é necessário GRAVAR para que os parâmetros/alterações tenham efeito.

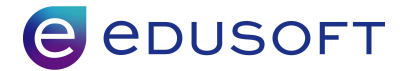

#### 3.6 Critérios de avaliação - Disciplinas

Necessário criar um critério de avaliação para ser utilizado nas disciplinas das turmas dessas atividades de extensão.

#### Acesso pelo Módulo Extensão – Menu Critérios de avaliação > Por Disciplina

Assim como nas configurações de critérios de avaliação dos cursos regulares, deve-se definir como serão avaliados os alunos nessas atividades de extensão, podendo configurar apenas cobrando frequencia ou nota e frequencia. E também, deve-se definir quantas notas serão lançadas e como será o tipo de lançamento.

Para mais informações de como configurar um novo tipo de critério de avaliação para as disciplinas, clique no link abaixo:

https://help.edusoft.inf.br/doku.php?id=help:6.24:modulo\_academico:por\_disciplina

#### 3.7 Criando processo de matrícula para atividades de extensão

É necessário criar um processo de matrícula que será usado para vincular os alunos às atividades de extensão.

#### Acesso pelo Módulo Extensão – Menu Operações > Processo de Matrícula

| Processo d   | le matricula         |
|--------------|----------------------|
| Validação c  | le Disciplinas       |
| Geração de   | e Senha              |
| Edita regisi | tro atividade compl. |
| Desistência  | a de Curso           |
| Geração de   | e certificação       |
| Enviar Men   | sagem                |
| Cronogram    | a de aula por data   |
| Ingressos    | do Aluno             |
| Requerime    | ntos Pendentes       |

Campos importantes/obrigatórios no processo de matrícula

- Descrição = Informe a descrição desse processo de matrícula
- Tipo de seleção = Individual ou Lote
- Origem dos alunos = Novo aluno.
- Tipo de processo = Matrícula definitiva.
- Ativar "ESCOLHA DE TURMA"

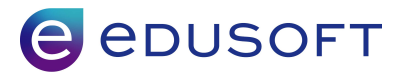

|                                      |                      | Proce               | esso de matricula | Unid           | lade Arquitetura (ARQ) | ) v 📮         | Sair 🕽            |
|--------------------------------------|----------------------|---------------------|-------------------|----------------|------------------------|---------------|-------------------|
| ×                                    |                      |                     |                   |                |                        |               | Outras aplicações |
| > Processos de matrícula             |                      |                     |                   |                |                        |               | Q                 |
| Passos do processo de matrícula      | Regras/Prazos do pro | ocesso Relatórios   |                   |                |                        |               |                   |
| Código Descrição                     | ¢                    |                     |                   |                |                        |               |                   |
| 81 Processo                          | Extensão             |                     |                   |                |                        |               |                   |
| Tipo de seleção 🕸                    |                      | Origem dos alunos 🕸 | Tipo de           | processo 🕸     |                        | Consentimento |                   |
| Individual                           | T                    | Novo aluno          | Matrice           | ula definitiva | T                      | Consentimento | Q 🗹               |
|                                      |                      |                     |                   |                |                        |               | 1.                |
| Seleção dos alunos/pessoas           |                      |                     |                   |                |                        |               |                   |
| Cadastro do responsável/pess         | за                   |                     |                   |                |                        |               |                   |
| Cadastro do aluno/pessoa             |                      | + Info              |                   |                |                        |               |                   |
| Aceite                               |                      |                     |                   |                |                        |               |                   |
| <ul> <li>Escolha da turma</li> </ul> |                      |                     |                   |                |                        |               |                   |
| Escolha de disciplinas               |                      |                     |                   |                |                        |               |                   |
| Financeiro                           |                      |                     |                   |                |                        |               |                   |
|                                      |                      |                     |                   |                |                        |               |                   |
| Documentos entregues                 |                      |                     |                   |                |                        |               |                   |

#### 3.8 Período letivo

As atividades de extensão precisam ser ofertadas através de cursos e turmas para definir o grupo de alunos que fará cada atividade. E essas turmas precisam estar vinculadas a um período letivo. Sugerimos, nesse caso, trabalharem com a mesma periodicidade dos cursos regulares de graduação, ou seja, se na graduação são usados períodos letivos semestrais, então no módulo Extensão também deve-se usar períodos semestrais.

#### Acesso pelo Módulo Extensão – Menu Cadastro > Período letivo

|                                                                  | Período letivo [Extensão] | Unidade         | - 3        | Sair 🕽                         |
|------------------------------------------------------------------|---------------------------|-----------------|------------|--------------------------------|
| ×                                                                |                           |                 |            | Outras aplicações:             |
| Períodos do Diário>                                              |                           | Clonar DF7-Novo | F10-Gravar | Excluir 📴 F8-Nova Pesquisa 🔮 👔 |
| Id. Descrição<br>483 Extensão                                    |                           |                 |            | Seq<br>1                       |
| Ano Semestre                                                     | Dias letivos              |                 |            |                                |
| 🗌 Ignorar o periodo para prazos de integralização e afastamentos |                           |                 |            |                                |
| + Informações adicionais                                         |                           |                 |            |                                |

Nesta tela, informe na descrição o período letivo semestral desejado, por exemplo, "2013/1 Extensão" e no "Ano" informe "2013" e "Semestre" informe "1".

Em segunda, é necessário GRAVAR para que os parâmetros/alterações tenham efeito.

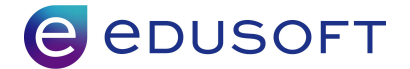

#### 4 Processos necessários na gestão de cada Atividade de Extensão

A partir de agora, os processos a serem verificados devem ser executados a cada nova atividade de extensão oferecida e disponibilizada para os alunos e comunidade.

#### 4.1 Criando Curso para cada Atividade de Extensão

Cada atividade de extensão deverá ter um curso cadastrado no Módulo Extensão.

#### Acesso pelo Módulo Extensão – Menu Cadastro > Cursos

Informações obrigatórias para criação do Curso:

ABA BÁSICO

- Código = Informe um código para identificar esse curso/atividade
- Nome = Informe o nome da atividade de extensão oferecida
- Tipo de Curso = Utilizar o Tipo de curso criado anteriormente
- Formato do Curso = Utilizar Disciplinas por Turma.
- Número de Fases = Utilizar 1 fase.
- Tipo de Atividade = Vincular um dos tipos de atividade cadastrado anteriormente

|                                                                                       |      | Curso                                                                                              | Unidade la la la la la la la la la la la la la | 112                     | Sair 🗙                       |
|---------------------------------------------------------------------------------------|------|----------------------------------------------------------------------------------------------------|------------------------------------------------|-------------------------|------------------------------|
| ~                                                                                     |      |                                                                                                    |                                                |                         | Outras aplicações>           |
|                                                                                       |      |                                                                                                    |                                                | 🗋 F7-Novo 🛛 🛃 F10-Grava | r 🛛 🚰 F8-Nova Pesquisa 🛛 🏼 👔 |
| Código                                                                                | Nome |                                                                                                    |                                                |                         | Ativo                        |
| Básico Projeto Regra de Matrícula                                                     | K.   |                                                                                                    |                                                |                         |                              |
| Tipo de curso<br>Curricularização da extensão V AC<br>Área de conhecimento            |      | Formato do curso<br>Disciplinas por turma v<br>Número de fases                                     |                                                | Plano de ensino padrão  |                              |
| Habilitação                                                                           | Q    |                                                                                                    |                                                | <b>`</b>                |                              |
|                                                                                       |      |                                                                                                    |                                                |                         |                              |
| Possui restagio?  Possui trabalho final?  Tipo de atividade  Extensão - Graduação v A |      | Utiliza disciplina de estagio<br>Utiliza disciplinas para trabalho final<br>Tipo do trabalho final |                                                |                         |                              |
| Livro de registro de certificado                                                      | ٩    | Próximo curso                                                                                      | ٩                                              |                         |                              |
| Tipo de prazo para conclusão do curso                                                 |      | Considerar normal v<br>Períodos para conclusão do curso (Max)                                      |                                                |                         |                              |
| Periodo Letivo v<br>Periodos de prorrogação (Max)                                     |      | 0<br>Periodos por solicitação (Max)                                                                |                                                |                         |                              |
| Cód. do agrupador                                                                     |      | Formação acadêmica                                                                                 | ٩                                              | Ativar o Windows        |                              |
| Paga coordenação do professor                                                         |      |                                                                                                    |                                                |                         |                              |

Após estas configurações é necessário GRAVAR para que os parâmetros/alterações tenham efeito.

#### ABA REGRA DE MATRÍCULA

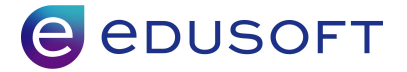

Nesta aba é necessário adicionar a Regra de Matrícula criada nos passos anteriores, não sendo obrigatório o vínculo de Unidade e prazos.

|                             |        |                      | Curso |   | Unidade (Argainian (Mill) | - 2     |              |                    | Sair 🗙      |
|-----------------------------|--------|----------------------|-------|---|---------------------------|---------|--------------|--------------------|-------------|
| •                           |        |                      |       |   |                           |         |              | Outras             | aplicações> |
|                             |        |                      |       |   |                           | F7-Novo | F10-Gravar   | 🚰 F8-Nova Pesquisa | a 🔮 💽       |
|                             |        |                      |       |   |                           |         |              |                    |             |
| Código                      | Nome   | o da cumicularização |       |   |                           |         |              | Ativo              |             |
| Básico Projeto Regra de Mat | ricula |                      |       |   |                           |         |              |                    |             |
| Novo                        |        |                      |       |   |                           |         |              |                    |             |
| Exc. Regra matrícula        | × A    | Unidade              | 74    | × | Data de início            |         | Data término | A                  | tivo        |
| + Informações adicionais    |        |                      |       |   |                           |         |              |                    |             |

Após estas configurações é necessário GRAVAR para que os parâmetros/alterações tenham efeito.

#### 4.2 Disciplinas

É necessário cadastrar uma disciplina para cada atividade de extensão oferecida e informar nessa disciplina a carga horária da atividade que, também, será aproveitada pelos alunos que participarem dessa atividade de extensão.

#### Acesso pelo Módulo Extensão – Menu Cadastros > Disciplinas

| 1atrículas |                          |
|------------|--------------------------|
| Individua  | is                       |
| Ajustes o  | le Matrícula             |
| Cadastros  |                          |
| Calendár   | io Acadêmico             |
| Períodos   | Letivos                  |
| Cursos     |                          |
| Disciplina | IS                       |
| Turmas     |                          |
| Grades C   | Curriculares             |
| Horários   |                          |
| Situaçõe   | s de Resultado           |
| Formas o   | le Ingresso              |
| Livros de  | · Certificação           |
| Regras p   | ara definição dos prazos |
| Tipos de   | Curso                    |
| Tipo de a  | itividade /              |
| aproveita  | amento                   |
| Tipos de   | ambiente físico          |
| Tipos de   | componente curricular    |
| Datas pa   | ira Secrettaria          |
| Período I  | etivo                    |
| Tipos de   | Eventos                  |
| Sequênc    | ias de Turma             |
|            |                          |

Informações obrigatórios no cadastro da Disciplinas:

- Nome = Descrição da disciplina, indicamos incluir as mesmas descrições dos cursos para uma melhor organização e facilidade.
- Carga Horaria = Valor de carga horaria pratica ou teórica total a ser utilizado para esta disciplina que seria nosso projeto de extensão.

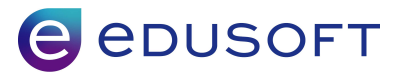

|                                                         |                          | Disciplinas  | Unidade                                             |                                                      |                                        | Sair 🕽                   |
|---------------------------------------------------------|--------------------------|--------------|-----------------------------------------------------|------------------------------------------------------|----------------------------------------|--------------------------|
| ~                                                       |                          |              |                                                     |                                                      |                                        | Outras aplicações:       |
|                                                         |                          |              |                                                     | 🗋 F7-Novo                                            | F10-Gravar                             | 🚰 F8-Nova Pesquisa 🛛 🥶 📴 |
|                                                         |                          |              |                                                     |                                                      |                                        |                          |
| Código<br>135623                                        | Nome                     |              |                                                     |                                                      |                                        | Ativo                    |
| Departamento                                            | <br>م                    |              |                                                     |                                                      |                                        |                          |
| Forma de realização das aulas                           |                          | Subárea de   | conhecimento                                        |                                                      |                                        |                          |
| Nome abreviado                                          |                          |              |                                                     |                                                      |                                        |                          |
| CH Teórica Presencial                                   | CH Prática Presencial    | Permite      | fechar diáno com aulas dadas menor que carga horána |                                                      |                                        |                          |
| Créditos da aula teórica                                | Créditos da aula prática | Créditos Fir | anceiros                                            |                                                      |                                        |                          |
| Observações                                             |                          |              |                                                     |                                                      |                                        |                          |
|                                                         |                          | 11.          |                                                     |                                                      |                                        |                          |
| Disciplinas equivalentes                                |                          |              |                                                     | Novo                                                 |                                        |                          |
| Exc. Disciplina equivalence     I.     Z.     J.     A. | d d d d                  |              |                                                     | Tipo Equ<br>Simples<br>Simples<br>Simples<br>Simples | uivalência<br>s v<br>s v<br>s v<br>s v |                          |
| + Informações adicionais                                |                          |              |                                                     |                                                      |                                        |                          |

Após estas configurações é necessário GRAVAR para que os parâmetros/alterações tenham efeito.

#### 4.3 Turma

Em cada atividade de extensão oferecida deve-se criar uma turma que será usada para definir o grupo de alunos que participarão da atividade. Ao cadastrar a turma serão vinculadas a disciplina, o tipo de componente, carga horária e os critérios de avaliação para conclusão da atividade e posterior aproveitamento das horas no currículo do aluno.

#### Acesso pelo Módulo Extensão – Menu Cadastro > Turmas

| adastros                        |    |
|---------------------------------|----|
| Calendário Acadêmico            |    |
| Períodos Letivos                |    |
| Cursos                          |    |
| Disciplinas                     |    |
| furmas                          |    |
| Grades Curriculares             |    |
| Horários                        |    |
| Situações de Resultado          |    |
| Formas de Ingresso              |    |
| livros de Certificação          |    |
| Regras para definição dos prazo | os |
| lipos de Curso                  |    |
| lipo de atividade /             |    |
| aproveitamento                  |    |
| lipos de ambiente físico        |    |
| lipos de componente curricular  |    |
| Datas para Secrettaria          |    |
| Período Letivo                  |    |
| lipos de Eventos                |    |
| Seguências de Turma             |    |

Informações a serem cadastradas na turma:

• Código = Descrição de um código abreviado

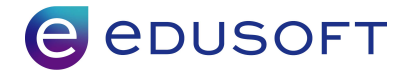

- Nome = Descrição da Turma
- Curso = Vincular o curso criado anteriormente

Utilizar o recurso de Carregar para que seja possível prosseguir com o cadastro:

|                              |                                            | 🗋 F7-Novo 🦉 F8-Nova Pesquisa 🏼 🏼 😭 |
|------------------------------|--------------------------------------------|------------------------------------|
| Código<br>CETO1              | Nome<br>Curricularização Extensão Turma 01 | Ativo                              |
| Curso 3422 Curso Extensão da | curricularização - ARQ Q Carregar          |                                    |

Aba Básico

Dados obrigatórios:

- Datas de Início e Fim = Datas do período em que essa turma é ofertada.
- Turno = Vincular um turno, indicamos utilizar os mesmos já utilizado nos cursos/turmas ofertadas pela instituição.
- Critério de Avaliação da Turma = Vincular o critério de avaliação criado nos passos anteriores.

|                                                          | Turma                                     | Unidade                                       | = =        |                   |                    | Sair 🗙     |
|----------------------------------------------------------|-------------------------------------------|-----------------------------------------------|------------|-------------------|--------------------|------------|
| ×                                                        |                                           |                                               |            |                   | Outras ap          | olicações> |
|                                                          |                                           |                                               | F7-Novo    | F10-Gravar        | 🚰 F8-Nova Pesquisa | 3          |
|                                                          |                                           |                                               |            |                   |                    |            |
| Periodo letivo Extensão 🗸                                |                                           |                                               |            |                   |                    |            |
| Código N<br>CET01 C                                      | ome<br>Jurricularização Extensão turma 01 |                                               |            | Fa:               | se Ativo           |            |
| Curso<br>3422 - Curso Extensão da curricularização - ARQ |                                           |                                               |            |                   |                    |            |
| Básico Complemento Disciplinas Controle de disciplina    | Projeto Inscrição                         |                                               |            |                   |                    |            |
| Sequência                                                | Dias letivos                              | Turno                                         | Unidade de | realização da tun | ma                 |            |
| Data de início                                           | Data de término                           |                                               |            |                   |                    |            |
| Critério de avaliação da turma:                          |                                           | Critério de avaliação padrão para disciplinas |            |                   |                    |            |
| Minimo de vagas                                          | Máximo de vagas<br>50                     | Situação da turma<br>Em inscrição             |            |                   |                    |            |
| Tipos de alunos aceitos nesta turma<br>Todos             | Regime das aulas                          |                                               |            |                   |                    |            |
|                                                          |                                           |                                               |            |                   |                    |            |

#### Aba Disciplinas

Vincular a disciplina criada nos passos anteriores para essa atividade de extensão e verificar se a carga horária está correta.

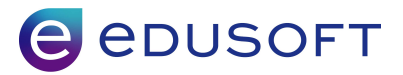

|                                                                                                    | Turma [Curricularização Extensão turma 01 | .] Unida                                   | ade Arquitetura (               | ARQ)                     | -            |                     | Sair 🕽             |
|----------------------------------------------------------------------------------------------------|-------------------------------------------|--------------------------------------------|---------------------------------|--------------------------|--------------|---------------------|--------------------|
| ×                                                                                                    |                                           |                                            |                                 |                          |              |                     | Outras aplicações: |
| Cronograma por data> Cronograma por semana> Matrículas> Trabalho de conc<br>Trocar unidade>                                                | usão de curso> Diplomas> Pendências>      | Clonar com cronogra<br>Clonagem de turmas> | ama 🖾 Clonar                    | F7-Novo                  | F10-Gravar   | Excluir 🎽 F8-Nova P | Pesquisa 🛛 🛃 📔     |
| Periodo letivo Extensão V<br>Código Nome<br>CETO1 Curricularização Extern                                                                  | são turma 01                              |                                            |                                 |                          |              | Fase                | Ativo              |
| Curso<br>2422 - Curso Extensão da curricularização - ARQ<br>Básico Complemento Disciplinas Controle de disciplina Projeto Inscriçi<br>Novo | 0                                         |                                            |                                 |                          |              |                     |                    |
| Exc. Ordem Disciplina                                                                                                    | insão CURSO                               |                                            | CH Teórica<br>Presencial<br>400 | CH Prática<br>Presencial | CH Teórica E | AD CH Prática EAD   | +info              |
| 2. 2 2 3. 3 A A A A A A A A A A A A A A A A A                                                                                              | Q<br>Q                                    |                                            |                                 |                          |              |                     | +info<br>+info     |
| 4. 4                                                                                                    | ्<br>्<br>्                               |                                            |                                 |                          |              |                     | +info<br>+info     |
| Total geral:                                                                                                    |                                           |                                            | 400                             | + 0                      | + 0          | + 0                 | = 400              |

Necessário clicar no link "+INFO" para que seja possível vincular o critério de avaliação criado nos passos anteriores.

| terime das aulas                           | Critério de a                          | valiação                              |
|--------------------------------------------|----------------------------------------|---------------------------------------|
| Semanal                                    | × 73                                   | Curricularização extensão - Média 7 🔍 |
| 1ínimo de vagas                            | Máximo de V                            | agas                                  |
|                                            |                                        |                                       |
| Ambos v                                    | aunos do sexo Tipo de disc<br>Componen | pina<br>te Extensão 👻                 |
| Integração EAD                             |                                        |                                       |
| Integrar com EAD                           | Código EAD da turma/disciplina         | Data da última integração EAD         |
|                                            |                                        |                                       |
| Subturma                                   |                                        |                                       |
| Utiliza subturma?                          |                                        |                                       |
| Não 🗸                                      |                                        |                                       |
| Agregação                                  |                                        |                                       |
| Tipo composição                            |                                        |                                       |
| Normal 🗸                                   |                                        |                                       |
| Sugestão de matrícula                      |                                        |                                       |
| <ul> <li>Disciplina não disponí</li> </ul> | vel                                    |                                       |
| Disciplina disponível                      |                                        |                                       |
| Cronograma de aula                         |                                        |                                       |
| Total de aulas                             | Data de início                         | Data de término                       |
| 0                                          | *                                      | *                                     |
| Observação                                 |                                        |                                       |
|                                            |                                        |                                       |
|                                            |                                        |                                       |
|                                            |                                        |                                       |
|                                            |                                        | h.                                    |
| * Atualizado conforme cro                  | nograma de aula.                       |                                       |
|                                            | · · · · · · · · · · · · · · · · · · ·  |                                       |

Após estas configurações é necessário GRAVAR para que os parâmetros/alterações tenham efeito.

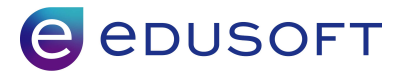

#### 4.4 Efetuando Matrícula

Utilizando o processo de matrícula criado nos passos anteriores vamos vincular o aluno à turma de atividade de extensão.

Esta etapa pode variar dependendo de como foi criado o processo de matrícula, então no meu exemplo estarei utilizando um processo que possui as etapas de "Dados cadastros do aluno" e "Escolher turma" que são as principais.

#### Início do processo de matrícula

 Pesquisa de pessoas físicas = Nesta etapa é necessário localizar ou criar o aluno que será matriculado. Após a validação dos dados é necessário "gravar" e utilizar o recurso "próximo"

|                                                    | Pesquisa de pessoa                      | unidade Arqu | uitetura (ARQ) 🗸 🟅                                                                                              | Sair 🗙                         |
|----------------------------------------------------|-----------------------------------------|--------------|----------------------------------------------------------------------------------------------------|--------------------------------|
| v                                                  |                                         |              |                                                                                                    | Outras aplicações>             |
| • Selecione o aluno na consulta ou clique no botão | "F7-Novo" para cadastrar um novo aluno. |              |                                                                                                    |                                |
| + Como nesoulisar?                                 |                                         |              | C                                                                                                    | ] F7-Novo 🛛 H F9-Pesquisar 📑 [ |
| Código Nome 10099305                               |                                         |              | CPF/passaporte                                                                                                  |                                |
| Unidade<br>Arquitetura (ARQ)                       |                                         |              |                                                                                                    |                                |
| Aluno Colaborador Professor Orientado              | r Coordenador Candidato                 |              |                                                                                                    |                                |
| Pessoa IIsica                                      |                                         | 1            | The second second second second second second second second second second second second second second second se | -                              |
| Código Nome<br>10099305 Alexia Ribe                | ro de Almeida Correa                    |              | CPF/passaporte<br>490.104.918-62                                                                                |                                |

• Informações do Ingresso = Esta etapa consiste em selecionar os dados do curso/atividade de extensão e do ingresso. Necessário vincular as informações de acordo com os recursos criados anteriormente.

|                                                                                                    | Passo: Informações de ingresso | Unidade 👘 👘 🔁 | Sair              |
|----------------------------------------------------------------------------------------------------|--------------------------------|---------------|-------------------|
| v                                                                                                    |                                |               | Outras aplicações |
| 🛦 Período letivo de início de curso não informado!                                                                                     |                                |               |                   |
| 🛕 Informe os campos abaixo e clique no botão "Próximo" para continuar o process                                                        | 0.                             |               |                   |
|                                                                                                    |                                |               | Próximo           |
| Informações de Ingresso<br>Aluno(s)<br>10099305 -<br>Curso<br>Curso Extensão da curricularização - ARQ (3422) V                        |                                |               |                   |
| Forma de ingresso<br>Extensão v                                                                                                    |                                |               |                   |
| Noturno v                                                                                                    |                                |               |                   |
| Tipo de matrícula         Data de ingresso         Periodo letivo início do curso           Normal         20/10/2022         Extensão |                                |               |                   |
|                                                                                                    |                                |               |                   |

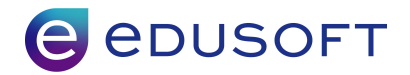

• Escolha de Turma = Informar a turma do ingresso do aluno, lembrando que utilizaremos os recursos criados nos passos anteriores.

|                                                   | Passo: Escolha de turma                                                            | Unidade in and in a 🖬 | Sair 🕽             |
|---------------------------------------------------|------------------------------------------------------------------------------------|-----------------------|--------------------|
| v                                                 |                                                                                    |                       | Outras aplicações: |
| Toforme a turna para pour mateforda o disus po bo | rea "Matriaulau". Era acquida dique no batera "Dréuissa" para continuar o processo |                       |                    |
| a morme a turna para nova maultura e tique no bo  | tao maukulari. En segulua, cique no bocao proximo para conunciar o processo        |                       |                    |
| iformações do ingresso≻                           |                                                                                    |                       | Matricular         |
| Escolha de turma                                  |                                                                                    |                       |                    |
| Aluno(s)                                          |                                                                                    |                       |                    |
| 10099305                                          |                                                                                    |                       |                    |
| Periodo letivo                                    |                                                                                    |                       |                    |
| Extensão 🖌 🛱                                      |                                                                                    |                       |                    |
| Curso                                             |                                                                                    |                       |                    |
| 3422 - Cuiso Extensão da cumcularização - Airog   |                                                                                    |                       |                    |
| Turma                                             |                                                                                    |                       |                    |
| CET01 V                                           |                                                                                    |                       |                    |
|                                                   |                                                                                    |                       |                    |

Após preencher as informações devemos utilizar o recurso "Matricular" para finalizar o processo.

#### 4.5 Registrando notas/faltas na atividade de extensão

No nosso exemplo, estamos utilizando critério de avaliação onde a digitação de faltas é pelo "total por faltas". Neste caso, não é necessária a inclusão de cronograma de aulas, mas para atividades de extensão que se queira registrar faltas diariamente pode-se trabalhar com o cronograma de aulas nas turmas e utilizar a digitação de frequencia diária.

 Frequência e Notas = Vamos localizar o recurso de diário eletrônico para lançar a participação do aluno na atividade. (Possível acessar pelo Menu de Digitação localizando o tipo mais adequado para sua situação)

Digitação Frequencia por turma/disciplina Frequência diária Cálculo de média manual

Necessário aplicação de filtros para localizar a Turma/Disciplinas criadas anteriormente.

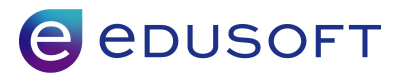

|                                           | Diário eletrônico     | Unidade 🗖 💳                           | Sair 🗙                  |
|-------------------------------------------|-----------------------|---------------------------------------|-------------------------|
| ×                                         |                       |                                       | Outras aplicações>      |
|                                           |                       |                                       | Limpar 🖄 F9-Pesquisar 🔒 |
| + Como pesquisar? Periodo letivo Extensão |                       |                                       |                         |
| Curso                                     | Turma                 | Q                                     |                         |
| Disciplina                                | Situação da tur       | ma                                    |                         |
| Diário eletrônico                         | de 1 v até 1 total: 1 |                                       | ×                       |
| Turma/Disciplina                          |                       | Curso                                 | Notas e faltas          |
| CET01 - Curricularização - Extensão CURSO | Cur                   | so Extensão da curricularização - ARQ |                         |

Ao localizar é necessário incluir as Notas e Faltas dos alunos e gravar.

|                                                                                                    | Notas e faitas por disciplina [73611] | Unidade    | and the second second | 1                                           |                                                      | Sair         |
|----------------------------------------------------------------------------------------------------|---------------------------------------|------------|-----------------------|---------------------------------------------|------------------------------------------------------|--------------|
| ×                                                                                                    |                                       |            |                       | _                                           | Outr                                                 | as aplicaçõe |
|                                                                                                    |                                       |            | 🔂 Encerrar digi       | tação 🛃 F10-Gravar                          | 🚰 F8-Nova P                                          | esquisa      |
| Periodo letivo Extensão<br>Curso Curso Extensão da curricularização - AR<br>Turma (CETD) →<br>Fase 1<br>Disciplina (Curricularização - Estensão CURSO →<br>Avaliação (Nota → Clonar notas> | Q<br>]                                |            | Consider              | rar zero para notas não<br>Vi:<br>Mostrar a | o informadas [<br>sualizar foto [<br>nlunos ativos ] |              |
|                                                                                                    |                                       | Nota       |                       | R                                           | esultado                                             |              |
| I.º Aluno                                                                                                    | Nota                                  | Abn/Faltas | +info                 | % Freq.                                     | Méd.                                                 | Sit.         |
| 1 Aluno Teste Para Extensão                                                                                                    | 9,00                                  | / 1        |                       |                                             |                                                      | CUR          |
| 2 Marcal Riberts - Sa Anti-epola Districtly                                                                                                    | 10,00                                 | / 1        | 1                     |                                             |                                                      | CUR          |
| echamento do diário:                                                                                                    |                                       | Encerrar D | initação              |                                             |                                                      |              |

Após gravar as informações é necessário Encerrar a Digitação e CONFIRMAR PROCESSO gerando um resultado parecido com o abaixo.

|                                                                                                    | Encerramento do diário de classe [745479]                                              |       | Unidade | Transformer (mill |         | Sair 🗙             |
|----------------------------------------------------------------------------------------------------|----------------------------------------------------------------------------------------|-------|---------|-------------------|---------|--------------------|
| ×                                                                                                    |                                                                                        |       |         |                   |         | Outras aplicações> |
|                                                                                                    |                                                                                        |       |         |                   | Confi   | rmar processo 😰    |
| Notas e faltas gerais> Imprimir >                                                                                                    |                                                                                        |       |         |                   |         |                    |
| Atenção:<br>Com o encerramento do diário, você não poderá mais registrar<br>Para confirmar o encerramento, clique no botão "Confirmar proc | notas, faltas e conteúdo ministrado para esta turma/disciplina/tipo de nota<br>:esso". | u.    |         |                   |         |                    |
| Período letivo                                                                                                    |                                                                                        |       |         |                   |         |                    |
| Extensão                                                                                                    |                                                                                        |       |         |                   |         |                    |
| Curso                                                                                                    |                                                                                        |       |         |                   |         |                    |
| 3422 - Curso Extensão da curricularização - ARQ                                                                                            |                                                                                        |       |         |                   |         |                    |
| Turma                                                                                                    |                                                                                        |       |         |                   |         |                    |
| CET01 - Fase: 1                                                                                                    |                                                                                        |       |         |                   |         |                    |
| Disciplina                                                                                                    |                                                                                        |       |         |                   |         |                    |
| 135623 - Curricularização - Extensão CURSO                                                                                                 |                                                                                        |       |         |                   |         |                    |
| Tipo de nota                                                                                                    |                                                                                        |       |         |                   |         |                    |
| Nota                                                                                                    |                                                                                        |       |         |                   |         |                    |
| Aulas dadas                                                                                                    |                                                                                        |       |         |                   |         |                    |
|                                                                                                    | Prévia das nota                                                                        | 5     |         |                   |         |                    |
| Aluno                                                                                                    |                                                                                        | N1    | MF      | Faltas/Abn        | % Freq. | Sit.               |
| 10130136 - Aluno Teste Para Extensão                                                                                                    |                                                                                        | 9,00  | 9,00    | 1/0               | 100.00  | APR                |
| 10099305                                                                                                    |                                                                                        | 10,00 | 10,00   | 1/0               | 100.00  | APR                |

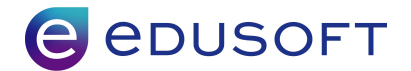

# 4.6 Aproveitamento automático das atividades de extensão e validação da disciplina no currículo do aluno

Ao efetuar o encerramento do diário eletrônico em cada atividade de extensão o sistema já aproveita e vincula ao ingresso do aluno na graduação as atividades realizadas com a carga horária aproveitada. Quando o aluno atingir o mínimo de horas de atividades de extensão exigidas na sua grade curricular, o sistema fará a validação da disciplina de atividade de extensão do seu currículo de forma automática.

<u>A validação/aproveitamento automático encontra-se em desenvolvimento com</u> entrega prevista na versão 8.02 a ser liberada final de novembro

Abaixo segue o demonstrativo de como é o resultado após o fechamento do diário.

|                                                                                                    |                                               | Registro de ativida                                                                                            | des [Alexia Ribeiro de Almeida Correa]       | Unidade transmas m                        | ni ni 🖬        |                     | Sair                |
|----------------------------------------------------------------------------------------------------|-----------------------------------------------|----------------------------------------------------------------------------------------------------|----------------------------------------------|-------------------------------------------|----------------|---------------------|---------------------|
| *                                                                                                    |                                               |                                                                                                    |                                              |                                           |                |                     | Outras aplicaçõe    |
|                                                                                                    |                                               |                                                                                                    |                                              |                                           |                | 🛃 F10-Gravar 🛛 🚰 F8 | 3-Nova Pesquisa 🛛 🕑 |
| Código<br>10099305                                                                                                    | Nome                                          | dis la contra de la contra de la contra de la contra de la contra de la contra de la contra de la contra de la | Curso<br>2102-521-1 - Arquitetura e Urbanisi | mo 🗸 A                                    |                |                     |                     |
|                                                                                                    |                                               |                                                                                                    |                                              | Carga                                     | horária        | C                   | réditos             |
| Disciplina                                                                                                    |                                               |                                                                                                    | Tipo da atividade                            | Realizada                                 | Aproveitada    | Realizada           | Aproveitada         |
| tividades complementares                                                                                                    |                                               |                                                                                                    |                                              |                                           |                |                     |                     |
| at the day of a second second s |                                               | Totais                                                                                                    |                                              | 0,00                                      | 0,00           | 0,00                | 0,00                |
| 135624 - Extensão curricular                                                                                                    | Projeto Arquitetura/fase: 10                  |                                                                                                    | Extensão - Graduação                         | 400.00                                    | 400.00         | 0.00                | 0.00                |
|                                                                                                    |                                               | Totais                                                                                                    |                                              | 400,00                                    | 400,00         | 0,00                | 0,00                |
| Atividades complementare                                                                                                    | Atividades de extensão                        |                                                                                                    |                                              |                                           |                |                     |                     |
| Novo                                                                                                    |                                               |                                                                                                    |                                              |                                           |                |                     |                     |
| Exc. Editar<br>Detalhar                                                                                                    | Disciplina<br>135624 - Extensão curricular Pr | rojeto Arquitetura/fase: 10                                                                                    | Nome<br>Arguitetura e Urbanismo              | Tipo da atividade<br>Extensão - Graduação | Data de início | C.H. Apro<br>400,0  | v. Créd. Aprov.     |

Para verificar todas as atividades de extensão é possível clicar em Detalhar

| Pessoa<br>10099305 - Alexia Ribeiro de Almeida Correa |        |                           | Curso do aluno<br>2102-521-1 - Arquitetura e Urbanismo |                | Curso da atividade<br>Arquitetura e Urbanismo |                  |
|-------------------------------------------------------|--------|---------------------------|--------------------------------------------------------|----------------|-----------------------------------------------|------------------|
| Excluir                                               | Editar | Nome                      | Тіро                                                   | Data de inicio | Carga horária aprovada                        | Crédito aprovado |
|                                                       | 1      | PROJETO SOCIAL COMUNIDADE | Extensão - Graduação                                   |                | 200,00                                        |                  |
| 3                                                     | 1      | PALESTRA SOBRE SEGURANÇA  | Extensão - Graduação                                   |                | 200,00                                        |                  |
| Totais:                                               |        |                           |                                                        |                | 400.                                          | 00               |

#### Informações adicionais

É possível criar processos de inscrição para que não seja necessário matrículas manuais nas atividades de extensão. Nesse caso, o processo de inscrição pode ser

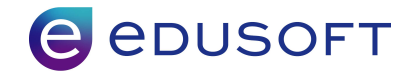

disponibilizado para o próprio aluno realizar a sua inscrição, utilizando o módulo de inscrições para esse controle.